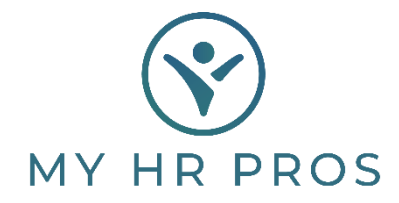

## My HR Dashboard – Adding Favorites

- 1. My HR Dashboard Admin: htps://spm.prismhr.com/spm/
- 2. Login with your Username and Password.
- 3. My HR Dashboard Admin Users have the ability to establish 'Favorite' pages that makes navigating to these pages a bit easier. Favorites are displayed on the Home Screen in the upper left section of the page but can also be viewed from any other page by clicking on the Star in the Menu Bar at the top of the screen.

| (  | 😵 мү         | HR PROS       | My Company | My Employees | \$<br>My Payrolls | 5          | Reports                                                                       | Favorites                           |      | Q                                                                                                    | 8<br>Messages     | Approvals   | Profile |
|----|--------------|---------------|------------|--------------|-------------------|------------|-------------------------------------------------------------------------------|-------------------------------------|------|----------------------------------------------------------------------------------------------------|-------------------|-------------|---------|
| Co | mpany / Das  | hboard / Home |            |              |                   | Company:   | (000100) Dashbo                                                               | ard Demonstra                       | tion |                                                                                                    | Videos            | (3)<br>Help | Actions |
|    | ly Favorites | )             |            |              |                   | My Support | Team                                                                          |                                     |      |                                                                                                    |                   |             |         |
|    |              |               |            |              |                   |            | Director of Opera<br>Lauren Jones<br>((479)) 474-7752<br>Lauren@myhrpros.     | com                                 |      | Enhanced HR Support Servic<br>Upgrade to Enhanced HR Servic<br>(479) 474-7752<br>upgradeservices@myhrpros.com | ces<br>ce<br>m    |             |         |
|    |              |               |            |              |                   | ۲          | Benefits Support<br>Upgrade Benefits S<br>(479) 474-7752<br>upgradeservices@r | Services<br>ervices<br>nyhrpros.com |      | Occupational Safety Suppor<br>Upgrade Risk Services<br>(479) 474-7752<br>upgradeservices@myhrpros.com         | <b>t Servic</b> a |             |         |
|    |              |               |            |              |                   |            | Client Advocate<br>Alicia Coombes<br>(479) 474-7752<br>alicia@myhrpros.co     | om                                  |      | Upgrade to W/C Services<br>Upgrade to W/C Services<br>(479) 474-7752<br>upgradeservices@myhrpros.com          | m                 |             |         |
|    |              |               |            |              |                   |            |                                                                               |                                     |      |                                                                                                    |                   |             |         |

4. To set a page as a 'Favorite', navigate to the page you are wanting to favorite and click on the Acon Bar in the upper right corner of the screen.

| WY HR PROS                     | IKI<br>My Company | My Employees | \$<br>My Payrolls | Reports           | Favorites      |            | Q | Messages | Approvals  | Profile |
|--------------------------------|-------------------|--------------|-------------------|-------------------|----------------|------------|---|----------|------------|---------|
| HR / Action / Employee Termina | ation             |              |                   | Company: (000100) | Dashboard Demo | onstration |   |          | ()<br>Help | Actions |
| Employee Termination           |                   |              |                   |                   |                |            |   |          |            |         |
| Employee                       |                   | ٩,           |                   |                   |                |            |   |          |            |         |
| Current Job Code is            |                   |              |                   |                   |                |            |   |          |            |         |
| Current Employment Status      |                   |              |                   |                   |                |            |   |          |            |         |
| Current Employment Type        |                   |              |                   |                   |                |            |   |          |            |         |
| Termination Status Code        | -No Items- `      | ~            |                   |                   |                |            |   |          |            |         |
| Reason Code                    | -No Items- `      | ~            |                   |                   |                |            |   |          |            |         |
| Termination Date               |                   |              |                   |                   |                |            |   |          |            |         |
| Okay to Rehire                 | Not Specifie      | d 🗸          |                   |                   |                |            |   |          |            |         |
| If ACH, Turn Off ACH?          |                   |              |                   |                   |                |            |   |          |            |         |
| Last Day Worked                |                   |              |                   |                   |                |            |   |          |            |         |
| Reassign Pending Approvals?    |                   |              |                   |                   |                |            |   |          |            |         |

5. Click on 'Add to Favorites' and the page will be added to your Favorites. If at any time you would like to remove a page from your Favorites, just navigate to the page, click the Action Bar and select 'Remove from Favorites'.

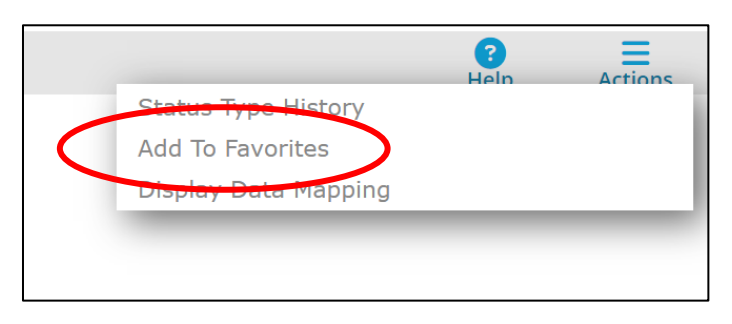

## **Recommended 'Favorites':**

- a. New Hire
- b. Employee Termination
- c. Employee Loans
- d. Recurring Deductions
- e. Scheduled Deductions
- f. Employee Payroll Vouchers
- g. Payroll Approval (if an approval process has been established for your company)
- h. Time Sheet Entry (if you enter your time in the MyHRDashboard system)